# SCHOLARSHIP THROUGH SCHOOLINKS

### 1. Accessing Scholarship Matching

From the dashboard, click the **Finances icon** on the left hand navigation bar and select **Scholarship Matching** from the side menu.

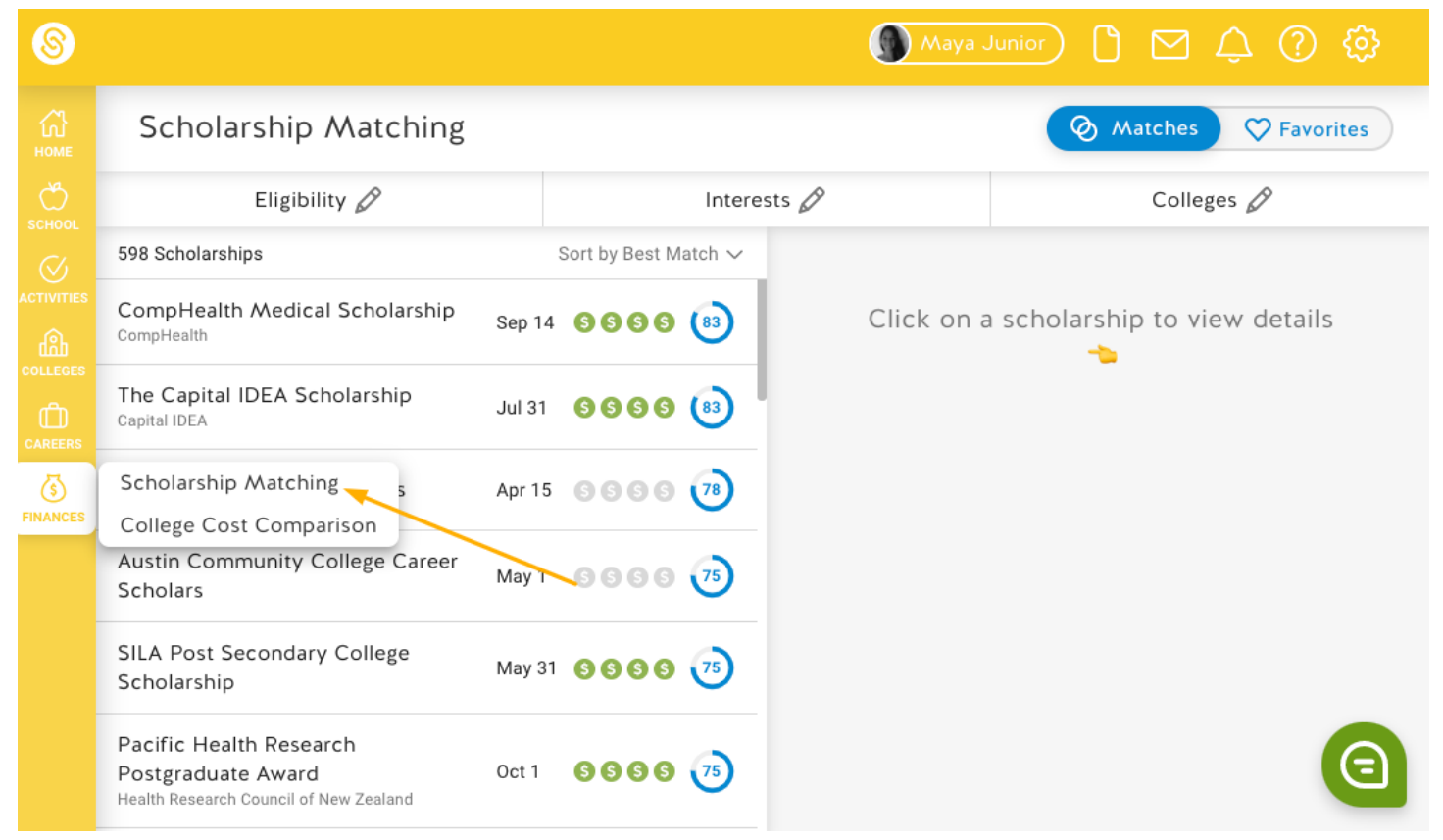

## 2. Creating a Scholarship Match Profile

Creating a Scholarship Match Profile allows SchooLinks to match or recommend scholarships that match your eligibility and/or interests.

There are three segments to complete your scholarship match profile on SchooLinks. Complete as much of these sections as you can to help increase your matching accuracy:

- 1. Eligibility: your demographic data such as location, GPA, and gender
- 2. Interests: your interests and pursuits
- 3. **Colleges:** your college interests and goals to help align with college-specific scholarships

Once you've completed each section (or as much as you want to complete), click on **View Matches**.

| 8 |                                                                                      | <b>Мауа</b> .                   | Junior) 🗅 🗹 🗘 🔅 🔅                   |  |  |  |  |  |  |  |  |
|---|--------------------------------------------------------------------------------------|---------------------------------|-------------------------------------|--|--|--|--|--|--|--|--|
|   | Scholarship Matching Match Prof                                                      |                                 |                                     |  |  |  |  |  |  |  |  |
|   | Eligibility 📀                                                                        | Interests 📀                     | Colleges 🤡                          |  |  |  |  |  |  |  |  |
|   | Add colleges you're interested in to get matched with college-specific scholarships. |                                 |                                     |  |  |  |  |  |  |  |  |
|   | Select a college list   Search colleges                                              |                                 |                                     |  |  |  |  |  |  |  |  |
|   | Colleges (11)                                                                        |                                 |                                     |  |  |  |  |  |  |  |  |
|   | Rice University                                                                      | 🛞 🤫 Harvard Univer              | sity                                |  |  |  |  |  |  |  |  |
|   | Texas Christian University                                                           | 🛞 🖲 Brandeis Unive              | rsity                               |  |  |  |  |  |  |  |  |
|   | Lamar University                                                                     | 🛞 🔞 Tennessee Tem               | ple University                      |  |  |  |  |  |  |  |  |
|   | University of Washington-Tacoma C                                                    | Campus 🛞 🧭 City Colleges of     | f Chicago-Richard J Daley College 🛞 |  |  |  |  |  |  |  |  |
|   | Houston Community College                                                            | Evrain County Community College |                                     |  |  |  |  |  |  |  |  |
|   |                                                                                      | View Matches >                  |                                     |  |  |  |  |  |  |  |  |

#### 3. Viewing Results

Your scholarship matches will be given a score from 1-100 based on how well the scholarship matches your profile. By default we sort this list by best to worst matches. You can click on a scholarship to see the specific areas where you matched for this scholarship.

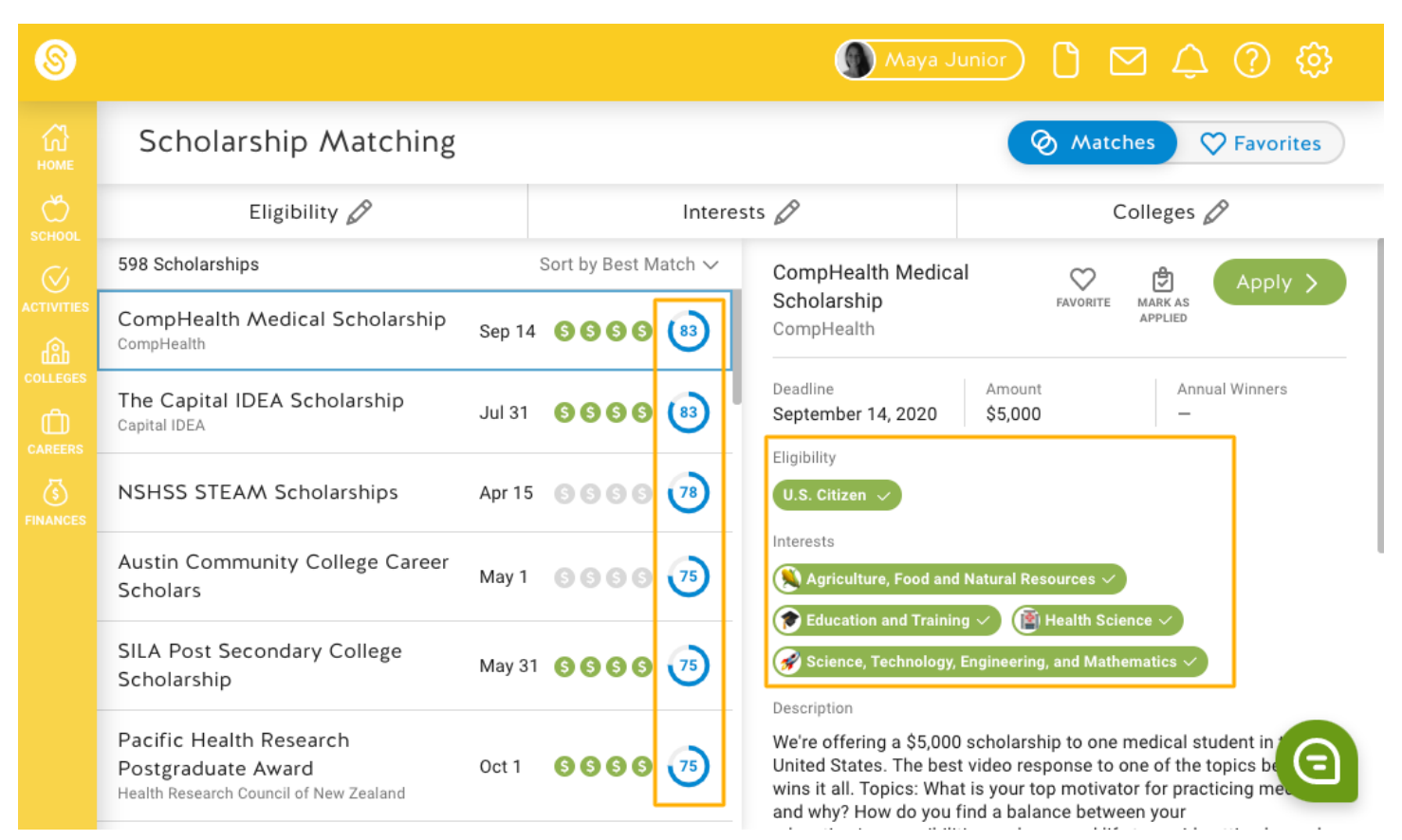

#### 4. Favoriting and Applying for Scholarships

Click the scholarship you want to apply for to expand the scholarship card. You can **Favorite** the scholarship so that it shows on your favorites list so that you can sort to show just favorites in the top right.

You can apply by clicking **Apply** which will take you to the scholarship application (outside of SchooLinks). If you did apply for a scholarship, use the **Mark as Applied** button to indicate that you applied for the scholarship. This will help you later in the <u>College Cost Comparison</u> section as you tabulate your scholarship earnings.

| 8         |                                                                                         |                                 |      |                   | Maya J                                                                                                 | unior                                                     | 0 🖸 🗘                                                                                           | ⑦                                                                                                    |  |
|-----------|-----------------------------------------------------------------------------------------|---------------------------------|------|-------------------|----------------------------------------------------------------------------------------------------|-----------------------------------------------------------|-------------------------------------------------------------------------------------------------|----------------------------------------------------------------------------------------------------|--|
|           | Scholarship Matching                                                                    |                                 |      |                   |                                                                                                    |                                                           | Matches                                                                                         | 7 Favorites                                                                                                    |  |
|           | Eligibility 🖉                                                                           | Inte                            |      | Intere            | sts 🖉                                                                                                  |                                                           | Colleges 🖉                                                                                      |                                                                                                    |  |
| $\oslash$ | 598 Scholarships                                                                        | Sort by Best Match $\checkmark$ |      | CompHealth Medica | al                                                                                                    | ♥ P Apply >                                               |                                                                                                 |                                                                                                    |  |
|           | CompHealth Medical Scholarship<br>CompHealth                                            | Sep 14                          | 6666 | (83)              | Scholarship<br>CompHealth                                                                              |                                                           | FAVORITE MARK AS<br>APPLIED                                                                     |                                                                                                    |  |
|           | The Capital IDEA Scholarship<br>Capital IDEA                                            | Jul 31                          | 6666 | (83)              | Deadline<br>September 14, 2020                                                                         | Amount<br>\$5,000                                         | Annua<br>—                                                                                      | al Winners                                                                                                    |  |
|           | NSHSS STEAM Scholarships                                                                | Apr 15                          | 6666 | 78                | U.S. Citizen V                                                                                         |                                                           |                                                                                                 |                                                                                                    |  |
|           | Austin Community College Career<br>Scholars                                             | May 1                           | 6666 | 75                | Agriculture, Food and                                                                                  | Natural Re                                                | sources 🗸                                                                                       | I                                                                                                    |  |
|           | SILA Post Secondary College<br>Scholarship                                              | May 31                          | 0000 | 75                | Science, Technology, Engineering, and Mathematics                                                      |                                                           |                                                                                                 |                                                                                                    |  |
|           | Pacific Health Research<br>Postgraduate Award<br>Health Research Council of New Zealand | Oct 1                           | 6666 | 75                | We're offering a \$5,000<br>United States. The best<br>wins it all. Topics: Wha<br>and why? How do you | ) scholarsh<br>t video res<br>t is your to<br>find a bala | hip to one medical stu<br>ponse to one of the to<br>pp motivator for practi<br>nce between your | ident in tempics be complete the second second |  |